# VZDUCH V MÍSTNOSTI

Vzdělávací předmět: Fyzika

Tematický celek dle RVP: Látky a tělesa

Tematická oblast: Měření fyzikálních veličin

Cílová skupina: Žák 6. ročníku základní školy

Cílem pokusu je určení rozměrů místnosti pomocí senzoru pohybu a výpočet hmotnosti vzduchu v místnosti pomocí vztahu mezi objemem, hustotou a hmotností tělesa.

## POMŮCKY

Počítač, USB modul USB – 200, senzor pohybu NUL – 213, délkové měřidlo, kalkulátor

## NASTAVENÍ MĚŘICÍHO ZAŘÍZENÍ

- ¢.
- 1. K počítači připojíme pomocí kabelu modul USB.

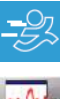

Ó

E

- 2. K modulu USB připojíme senzor pohybu.
- **3.** Spustíme program *Neulog*.
- 4. Klikneme na ikonu *Hledat čidla*.
- 5. Klikneme na ikonu *Pokus s připojením*.

2 min

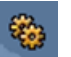

6. V Okno modulu klikneme na Nastavení modulu.

#### Záložka Volby:

- ponecháme nastavení Graf
- vybereme měření vzdálenosti jednotka m

#### Záložka Graf:

- ponecháme nastavení Y max
- ponecháme nastavení Y min
- nastavíme Pozice osy Y na hodnotu 0

Dialogové okno zavřeme.

#### 7. Klikneme na ikonu Nastavení pokusu.

#### Záložka Volby:

- potvrdíme zaškrtávací pole *Tabulka*
- ponecháme nastavení Graf, Délka trvání pokusu i Vzorkování

Dialogové okno zavřeme.

8. V okně *Tabulka* přepíšeme název sloupce *Ručně* nastavené hodnoty na *Rozměr místnosti*.

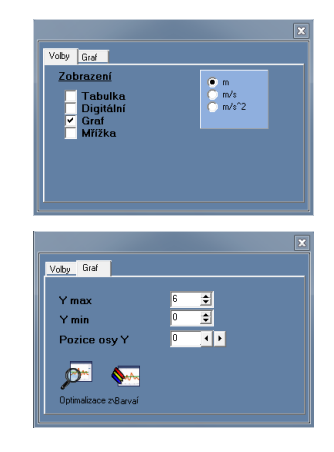

| Volby Graf Spouštění X1 | ' Graf          |   |
|-------------------------|-----------------|---|
| <u>Zobrazení</u>        |                 |   |
| ✓ Tabulk⊧<br>✓ Graf     |                 |   |
| Délka trvání pokusu     | 🖌 10 sekund     | • |
|                         | 🖌 10 za sekundu | - |

| Tabulka |             |                  | X |
|---------|-------------|------------------|---|
| Vzorky  | Pohyb 1 [m] | Rozměr místnosti | * |
| •       |             | ۱.               | đ |

## PŘÍPRAVA A SESTAVENÍ POKUSU

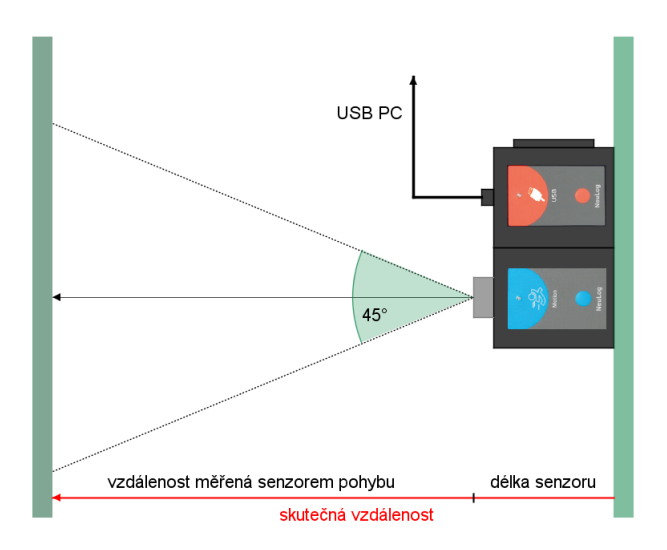

- 1. Zvolte místnost s největším rozměrem do 6 metrů.
- 2. V rozsahu úhlu zvukové vlny nesmí být umístěn žádný předmět.

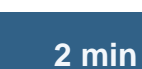

### **REALIZACE POKUSU**

- Nejprve změříme délku místnosti. V okně *Tabulka* ve sloupci *Rozměr místnosti* zapíšeme *délka*. Zápis potvrdíme klávesou Enter.
- 2. Měření provádíme v režimu po krocích kliknutím na ikonu *Jeden krok* (*jeden vzorek*).
- 3. Stejným způsobem změříme šířku a výšku místnosti.
- 4. Vypočteme skutečnou délku, šířku a výšku místnosti.
- 5. Vypočteme objem místnosti *V*.
- 6. Ze vztahu mezi objemem, hustotou a hmotností tělesa vypočteme hmotnost vzduchu *m* v místnosti.
- 7. Hmotnost vzduchu porovnáme s hmotností žáků.
- 8. Pokus uložíme kliknutím na ikonu *Uložit pokus* v liště programu.

## ZPRACOVÁNÍ VÝSLEDKU POKUSU

### POPIS GRAFU

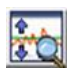

Grafický výsledek pokusu zvětšíme kliknutím na ikonu *Optimalizace zvětšení* v okně grafu (*obr. 1*).

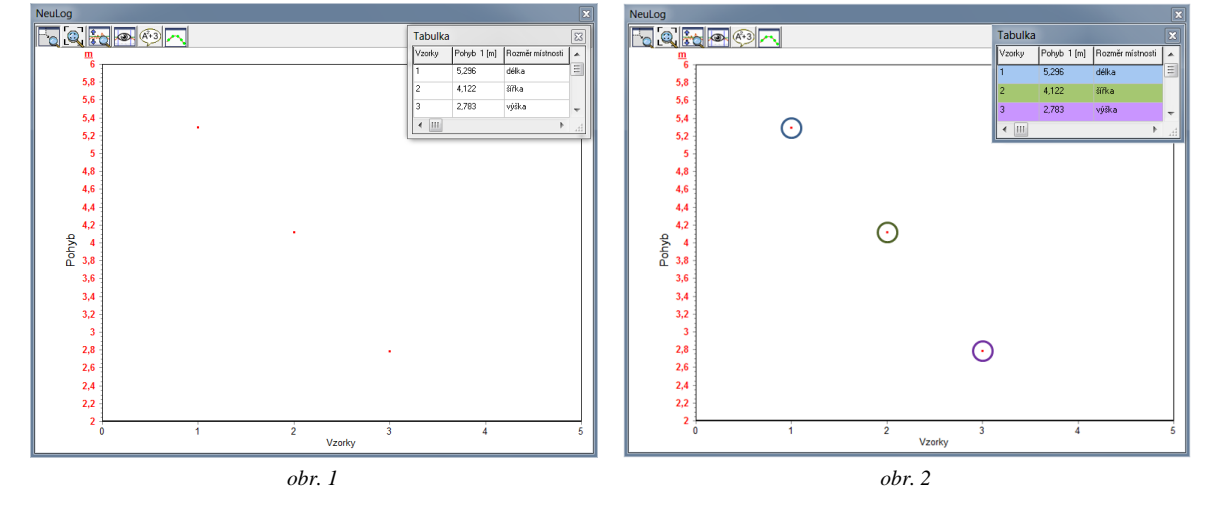

Pozn: obr. 2 byl upraven v grafickém programu

Tabulka

5,296

Pohyb 1 [m] Rozměr místnosti

délka

Vzorky

< III

| _ | ~  |    |     |
|---|----|----|-----|
| 5 | až | 20 | min |

### VÝPOČET HMOTNOSTI VZDUCHU

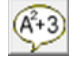

V okně grafu klikneme na ikonu *Zobrazit funkce* a na záložce *Matematika* provedeme nastavení výpočtu skutečných rozměrů místnosti.

- v nabídce A ponecháme nastavení Pohyb 1
- v nabídce B ponecháme nastavení Rozměr místnosti
- z třetí rozevírací nabídky vybereme A + K
- v nabídce K zapíšeme délku senzoru pohybu 0,085 v metrech

|                              | کار<br>کار |
|------------------------------|------------|
| Funkce Statistika Matematika |            |
| A                            |            |
| Pohyb 1 💌                    |            |
| В                            |            |
| Rozměr místnosti 🗨           |            |
|                              |            |
| А+К 💌                        |            |
| K<br>0,085                   |            |
|                              |            |

| Nastavení | potvrdíme | tlačítkem           | Vvnočítat | (tab   | 1) |
|-----------|-----------|---------------------|-----------|--------|----|
|           | potrianne | ciae i cite e i i i | , ypoenen | (1010) |    |

| Tabulka |             |                  |             | X  |
|---------|-------------|------------------|-------------|----|
| Vzorky  | Pohyb 1 [m] | Rozměr místnosti | (Pohyb 1)+K |    |
| 1       | 5,296       | délka            | 5,381       | Ξ  |
| 2       | 4,122       | šířka            | 4,207       |    |
| 3       | 2,783       | výška            | 2,868       | Ŧ  |
| < Ⅲ     |             |                  | •           | af |

tab. 1: Skutečné rozměry místnosti (Pohyb 1) + K

Objem místnosti V vypočteme pomocí vzorce pro výpočet objemu kvádru.

| délka | a = 5,381  m       |
|-------|--------------------|
| šířka | <i>b</i> = 4,207 m |
| výška | c = 2,868  m       |

$$V = a \cdot b \cdot c = (5,381 \cdot 4,207 \cdot 2,868) \,\mathrm{m}^3 \doteq 64,925 \,\mathrm{m}^3$$

Hmotnost vzduchu *m* vypočteme pomocí vzorce  $m = V \cdot \rho_{vzduch}$ , kde  $\rho_{vzduch} \doteq 1,205 \frac{\text{kg}}{\text{m}^3}$  (hustota suchého vzduchu při teplotě 20 °C za normálního tlaku).

 $m = V \cdot \rho \doteq (64,925 \cdot 1,205) \text{ kg} \doteq 78,235 \text{ kg}$ 

S největší pravděpodobností bude hmotnost žáka 6. ročníku ZŠ nižší než hmotnost vzduchu v místnosti.

### ZÁVĚR POKUSU

Z naměřených hodnot byl vypočítán přibližný objem místnosti 64,925 m<sup>3</sup>. Hmotnost vzduchu v místnosti je přibližně 78,235 kg.

|                   | PRACOVNÍ LIST ŽÁKA |        |
|-------------------|--------------------|--------|
|                   | VZDUCH V MÍSTNOSTI |        |
| Jméno a příjmení: |                    | Třída: |
| Spolupracovali:   |                    | Datum: |

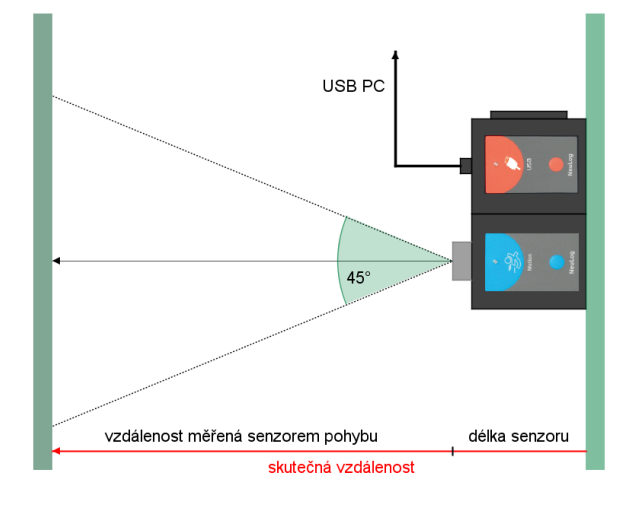

Pomocí senzoru pohybu změříme délku, šířku a výšku místnosti.

Z naměřených hodnot určíme skutečné rozměry místnosti a vypočteme hmotnost vzduchu nacházejícího se v místnosti.

Vypočtenou hmotnost vzduchu porovnáme s vlastní hmotností.

## ÚKOLY

1. Pomocí senzoru pohybu změřte délku, šířku a výšku místnosti. Hodnoty zapište do tabulky (sloupec *Pohyb 1 [m]*).

| Tabulka |             |                  |             | × |
|---------|-------------|------------------|-------------|---|
| Vzorky  | Pohyb 1 [m] | Rozměr místnosti | (Pohyb 1)+K |   |
| 1       |             | délka            |             | Ξ |
| 2       |             | šířka            |             |   |
| 3       |             | výška            |             | Ŧ |
| •       |             |                  | F           |   |

2. Délkovým měřidlem určete délku senzoru a vypočtěte skutečné rozměry místnosti (viz obrázek). Vypočtené hodnoty zapište do tabulky (sloupec (*Pohyb 1*) + K).

- Zapište vzorec pro výpočet hmotnosti tělesa, znáte-li jeho objem a hustotu.
  Vzorec:
- 4. Vypočtěte hmotnost vzduchu v místnosti. Přepokládejte, že místnost má tvar kvádru (popř. krychle) a že hustota vzduchu je  $\rho_{vzduch} \doteq 1,205 \frac{\text{kg}}{\text{m}^3}$ .

- 5. Porovnejte vypočítanou hmotnost vzduchu v místnosti s vaší hmotností.
- **6.** Vypočítejte hmotnost vody v akváriu o stejných rozměrech, jako jsou rozměry vaší místnosti. Odhadněte, kolikrát je hmotnost vody větší či menší než hmotnost vzduchu.

7. Vypočtěte, kolik kg barvy bude spotřebováno na vymalování stropu vaší místnosti, potřebujete-li 1 kg barvy na 3 m<sup>2</sup>.

8. Kolik osob může být ve vaší místnosti, potřebuje-li jedna osoba prostor o objemu 4 m<sup>3</sup>?

# ŘEŠENÍ

- 3.  $m = V \cdot \rho$
- 6.  $\rho_{vzduch} = 1,205 \frac{\text{kg}}{\text{m}^3}, \ \rho_{voda} = 1000 \frac{\text{kg}}{\text{m}^3} \Rightarrow 1000:1,205 \doteq 830$ , hmotnost vody je přibližně 830 krát větší než hmotnost vzduchu.
- 7. obsah stropu:  $S = (d\acute{e}lka \cdot \acute{s}i\check{r}ka)$  m<sup>2</sup>, spotřeba barvy:  $x = \frac{S}{3}$  kg
- 8. počet osob:  $x = \frac{V}{4}$